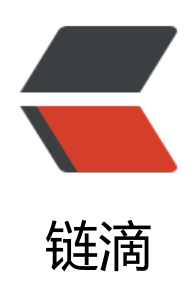

# springboot 项目部署到 ubuntu18.04 的过程, http 跳转 https,使用 acme.sh 安装证书

作者: cmlanche

原文链接: https://ld246.com/article/1557834537899

来源网站:链滴

许可协议:署名-相同方式共享 4.0 国际 (CC BY-SA 4.0)

最近开发的友链联盟项目即将"竣工",准备拿到公有云Ubuntu是测试下,想要达到的理想状态有如几点:

1. 端口保持9090,发布spring boot的jar包,后台运行

2. nginx部署, 强制https访问应用

3. 使用 acme.sh来生成、安装ssl证书

4. 开启防火墙, 打开80、443端口, 关闭9090端口(避免直接访问9090打开应用)

目前已经完成上面的要求,可以尝试访问http://sitefriendlinks.com、http://sitefriendlinks.com:900,前者会强制跳转到https://sitefriendlinks.com,后者无法打开。

### 环境安装

1. nginx

apt install nginx

安装后自动就启动了,你可以用如下命令进行开启和关闭:

service nginx stop service nginx start service nginx restart # 重启

2. mysql

apt install mysql-server 详情请看:https://www.jianshu.com/p/3821c2603b92

需要注意修改root密码:

show databases;

use mysql;

update user set authentication\_string=PASSWORD("yourpassword") where user='root';

update user set plugin="mysql\_native\_password";

flush privileges;

quit;

3. java 8

apt install openjdk-8-jre-headless 参考链接

## 部署nginx

```
server {
listen 80;
server name sitefriendlinks.com;
```

```
rewrite ^(.*)$ https://$host$1 permanent;
```

```
server {
       listen
                 443;
       server name sitefriendlinks.com;
       ssl
                   on:
       ssl certificate /etc/nginx/ssl/fullchain.cer;
       ssl certificate key /etc/nginx/ssl/sitefriendlinks.com.key;
       ssl session timeout 5m;
       ssl protocols TLSv1;
       ssl ciphers HIGH:!aNULL:!MD5;
       ssl prefer server ciphers on;
       location / {
           proxy pass
                                       http://localhost:9090/;
          proxy_set_headerHost $host;proxy_set_headerHost $host;proxy_set_headerX-Real-IP $remote_addr;proxy_set_headerX-Forwarded-For $proxy_add_x_forwarded_for;proxy_set_headerX-Forwarded-Proto $scheme;proxy_set_headerX-Forwarded-Port $server_port;
       }
}
```

## 使用acem.sh安装证书

参考文档: https://github.com/Neilpang/acme.sh/wiki/%E8%AF%B4%E6%98%8E

```
关键步骤:
```

}

```
1. 创建别名
```

```
alias acme.sh=~/.acme.sh/acme.sh
```

2. 生成证书

```
acme.sh --issue -d mydomain.com --nginx
```

3. 安装证书

```
acme.sh --installcert -d <domain>.com \
--key-file /etc/nginx/ssl/<domain>.key \
--fullchain-file /etc/nginx/ssl/fullchain.cer \
--reloadcmd "service nginx force-reload"
```

#### 注意,你需要手动创建/etc/nginx/ssl目录,不如上面的安装命令会报路径错误

```
此时,你已经能正常用https打开你的网站了
```

# 打开防火墙

Ubuntu的防火墙命令是ufw,参考: https://www.cnblogs.com/yuanlipu/p/7103740.html

先查询下防火墙是否打开:

#### sudo ufw status

如果没打开,则开启防火墙

sudo ufw enable

默认情况下,防火墙是会把所有端口都关闭的,不允许外界访问,但是我们要做三件事:开启80、44端口,关闭9090端口

sudo ufw allow 80 sudo ufw allow 443 sudo ufw deny 9090

此时,咱们的服务器会变的非常安全,注意哦,因为没打开3306端口,所以你的数据库是无法远程访的,如需要则打开3306端口即可。

## 后台运行spring boot工程

把打包好的jar包发到服务器(通常用scp命令即可),然后执行如下命令即可后台启动:

nohup java -jar sitefriendlinks.jar >> ./output.log 2>&1 &

ok, 部署完成!

by cmlanche.com